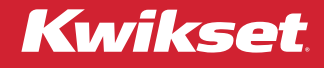

## What does it mean to "Share a Home?"

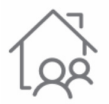

Sharing a Home allows others to pair their smartphone with your lock(s) and manage access control.

When sharing a Home, all locks within the shared Home will be available to the new user.

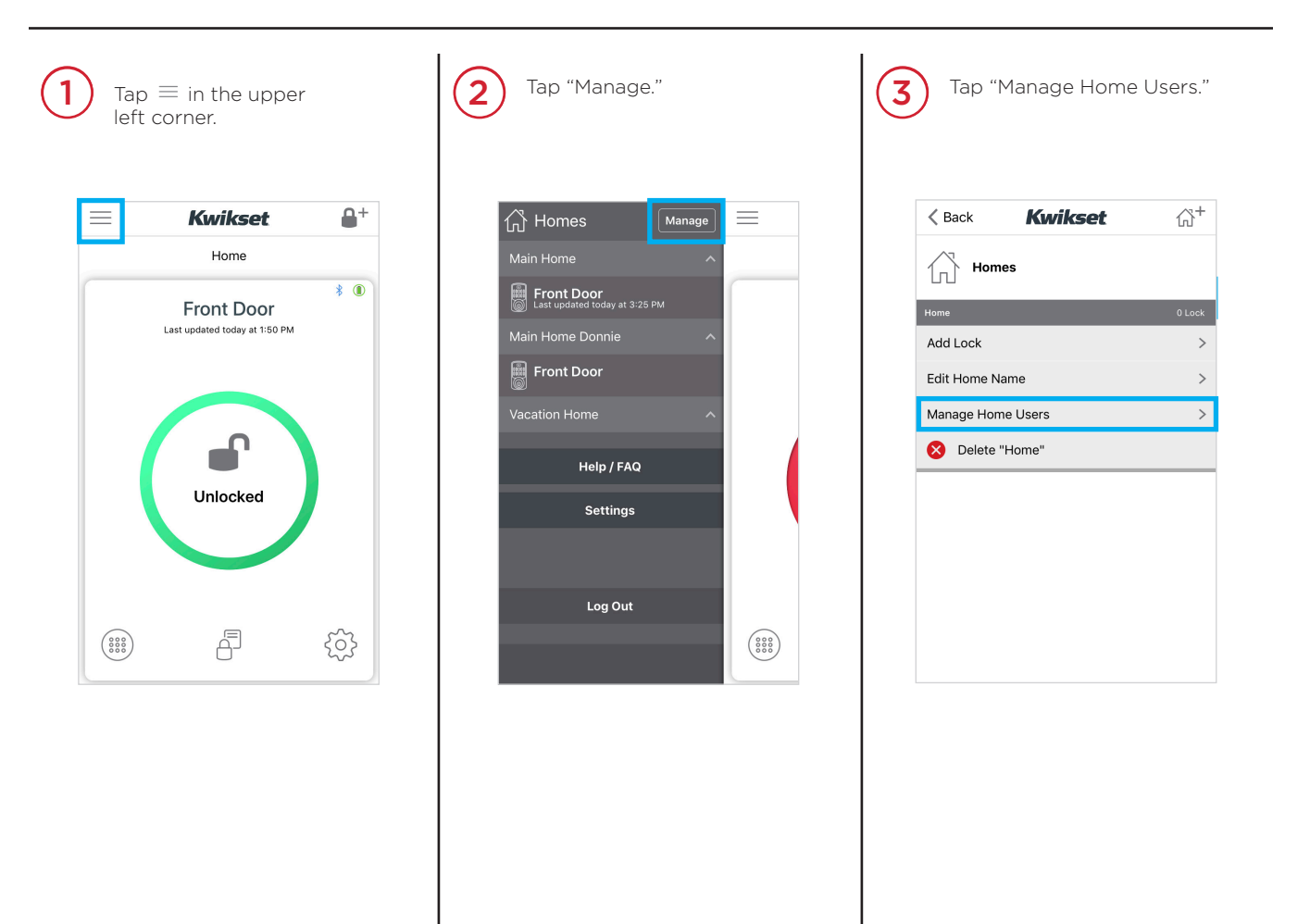

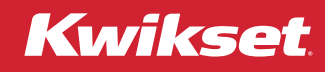

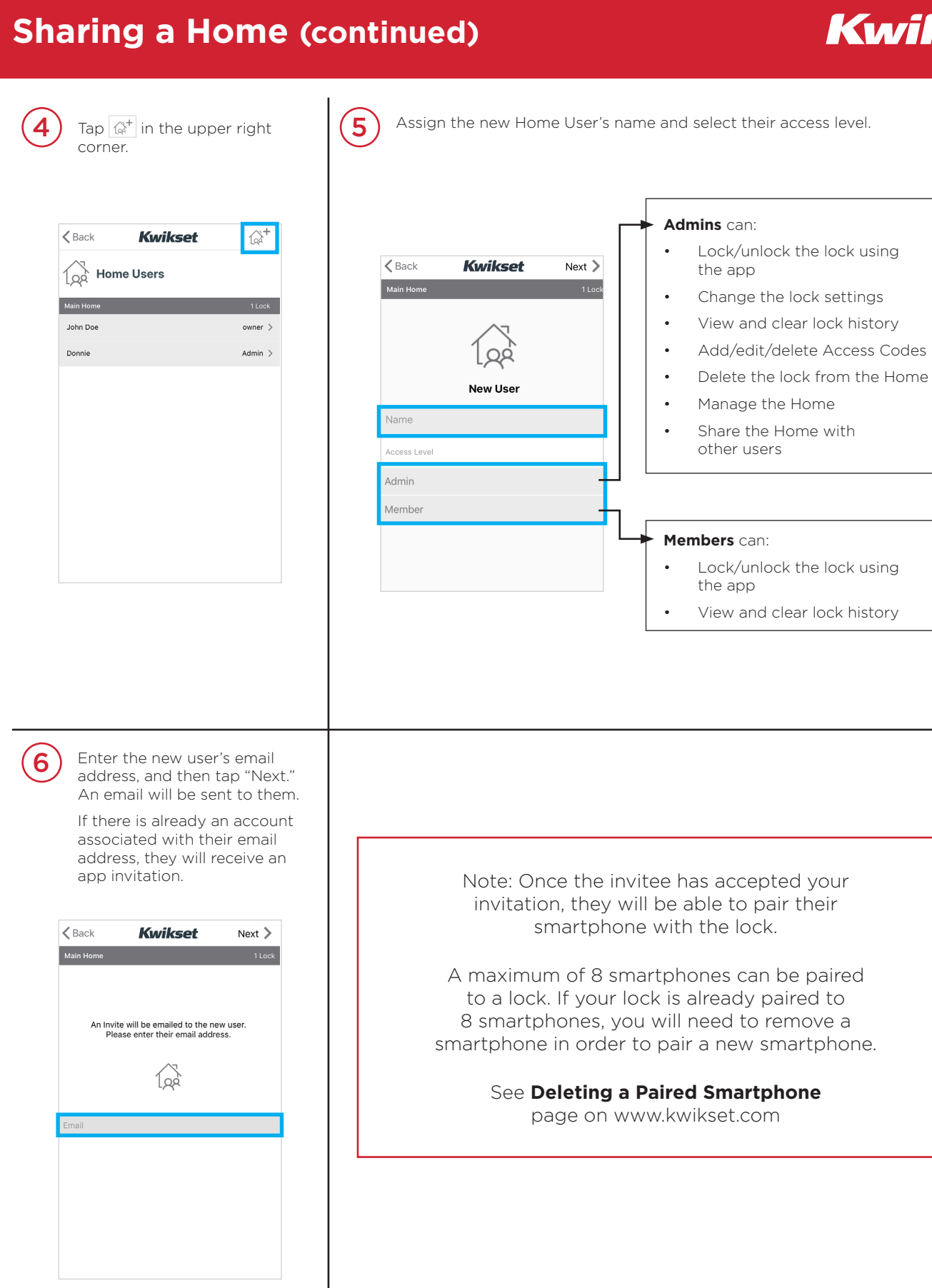